## **Using your Better Impact Profile**

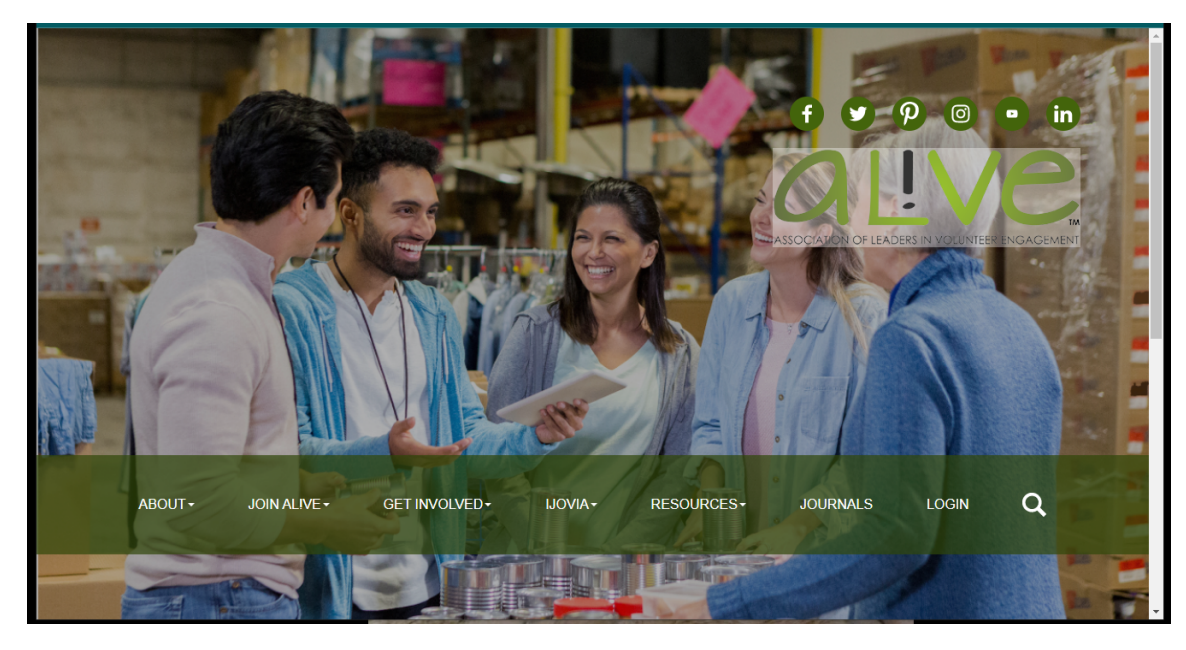

Go to the AL!VE web page at <u>https://www.volunteeralive.org/</u> and log in to your members page.

Once you are logged in, scroll down the page until you see the volunteer with AL!VE category. You will see the log your volunteer hours here, click on the link.

| ABOUT -                                                                                                    | JOIN ALIVE -                                                                                                    | GET INVOLVED →                                                                                                    | ijovia <del> -</del>                                                                        | RESOURCES-                 | JOURNALS             | LOGIN                                        | ٩ |
|----------------------------------------------------------------------------------------------------|----------------------------------------------------------------------------------------------------|----------------------------------------------------------------------------------------------------|---------------------------------------------------------------------------------------------|----------------------------|----------------------|----------------------------------------------|---|
| <ul> <li>SU% parti</li> <li>Want to</li> </ul>                                                                                              | cipated in the Mentor Progr<br>D see more? <u>View ou</u>                                                                                              | am<br>I <mark>r Annual Report here:</mark>                                                                                             |                                                                                             |                            |                      |                                              |   |
| Review ALIVE's Strat<br>• ALIVE is a memb<br>this <u>five-year str</u><br>engagement pro<br>mission forward                                 | <b>tegic Plan</b><br>ber-driven organization. Ba<br><u>rategic plan</u> that will furthe<br>fessionals. We encourage c<br>Il See below for more inform | sed on your feedback, the Board<br>r the mission of ALIVE and adva<br>ur members read our plan and i<br>nation on how to volunteer and | l of Directors have ad<br>nce the field for volur<br>to get involved in mo<br>get involved. | opted<br>Iteer<br>ving our | LIVE Member Tip: Uti | ilizing the :<br><b>Ship Tip</b><br>ne Page? |   |
| <ul> <li>Volunteer with AL!V</li> <li>Want to get mor<br/>ways for our me<br/><u>our website</u> to le</li> <li>Already voluntee</li> </ul> | <b>E</b><br>re <b>Involved?</b> From joining a<br>mbers to be involved with o<br>earn more.<br>ering with ALIVE? <u>Log your</u>                       | committee or serving on a spec<br>our association. <u>View the Volun</u><br>volunteer hours here.                                      | ial project, there are<br>teer Opportunities pa                                             | many<br>ge on              | Utilizing the h      | omepage                                      |   |
| Connect with us on <ul> <li>Connect with us</li> <li>ALIVE, announce</li> </ul>                                                             | <b>social media</b><br>on <u>Facebook, LinkedIn, Tw</u><br>ements from our partners, a                                                                 | <u>itter</u> and <u>Instagram</u> to stay up to<br>Ind trending information from o                                                     | o date on the latest fr<br>ur field.                                                        | om AL                      | LIVE Member Tip - Al | LIVE Acade :                                 |   |
| Attend an ALIVE Aca                                                                                                    | ademy Webinar                                                                                                    |                                                                                                    |                                                                                             |                            | Chaely early an      | Acadomiacl                                   |   |

The link will take you to your Better Impact log in page. Enter your user name and password that you created when you applied to be a volunteer. If you don't have a user name yet, click on the 'forgot your username or password' to create.

## my**ImpactPage**.com

## MyImpactPage.com - Login

| Login                |                                                                                                    | Privacy Policy                                                                                                    |
|----------------------|----------------------------------------------------------------------------------------------------|----------------------------------------------------------------------------------------------------|
| Username<br>Password | yournamehere       Image: Usernames are not case sensitive.         Image: Username or password?       Login | Information contained here is only visible to you and<br>the specific organization(s) with which you are<br>associated. It will neither be disclosed to any other<br>party nor used for any other purpose. <u>Click here to view</u><br>the complete MyImpactPage com privacy policy. |
|                      |                                                                                                    |                                                                                                    |

Once you log in, it will bring you to your main page. Here you can see your hours you have entered and our Mission, Vision and Values. From here you can report your hours by clicking on the tab for hours.

| AL!VE Volur                                                                                                    | nteer Engagement Pro<br>thank you!                 | ogram          |                                         |
|----------------------------------------------------------------------------------------------------|----------------------------------------------------|----------------|-----------------------------------------|
| HOME OPPORTUNITIES V SCHEDULE HOU                                                                                                    | RS REPORTS CONTACT                                 |                | MY PROFILE -                            |
| Home                                                                                                    |                                                    |                | <mark>o Log Out</mark> ? <u>Help</u> ⊵ª |
| Your name here                                                                                                    |                                                    |                |                                         |
| Welcome<br>Karen Stolt<br>Edit My Profile                                                                                                    | VOLUNTEER HOURS<br>This Week                       | This Year<br>7 | Lifetime<br>7                           |
| * AL!VE Association of Leaders in Volunteer Engage                                                                                                    | ement                                              |                |                                         |
| Mission Statement                                                                                                    |                                                    | Get Social     |                                         |
| Mission, Vision and Values                                                                                                    |                                                    | Share this 🚹 🔰 | 2 🕂                                     |
| MISSION<br>ALIVE serves to enhance and sustain the spirit of volun<br>collaboration and networking, promoting professional<br>advocacy for leaders in community engagement. | teering by fostering<br>development, and providing | Files          |                                         |
| VISION                                                                                                    |                                                    | de Go to Files |                                         |
| ALIVE is the essential professional resource and advoca                                                                                                    | ite for those who engage,                          |                |                                         |

Once on the hours page, select the role you want to enter hours for from the drop box

|                        | ALIVE Volunteer Engagement Program                                                                                                    |                |                             |
|------------------------|----------------------------------------------------------------------------------------------------|----------------|-----------------------------|
| HOME OPPOR             | TUNITIES - SCHEDULE HOURS REPORTS CONTACT                                                                                                    | MY PR          | ofile 👻                     |
| Hours                  |                                                                                                    | OLD COL        | ? <u>Help</u> <sup>ea</sup> |
| Log Hours              |                                                                                                    |                |                             |
| Activity               | Show these activities Active Inactive                                                                                                    |                |                             |
| Date Volunteered       | Please select an activity Board of Directors Board Directors Doard Directors Board Board B |                |                             |
| Save and Log           | DEAI Subcommittee President Elect Board Development Committee Secretary                                                                                                    |                |                             |
| Most Recent En         | HR and Policy Committee Treasurer Einance Committee                                                                                                    |                |                             |
| ACTIVITY               | VP of Marketing<br>Marketing Committee                                                                                                    | TATUS ACTI     | ONS                         |
| Board of Directors - B | Local Associations Committee 2022 Ap<br>Membership Committee                                                                                                    | pproved 🕼 Vi   | iew                         |
| Secretary - HR and P   | VP of Programs and Advocacy<br>COP Facilitator<br>Montor Reasona Montor                                                                                                    | pproved 🕼 Vi   | iew                         |
| Board of Directors - B | Programs and Advocacy Committee 2022 Ap                                                                                                    | pproved 🖉 🕫 Vi | iew                         |

Then enter in the date, hours and minutes that you volunteered.

| Log Hours                 |                                       |           |          |                  |              |          |         |
|---------------------------|---------------------------------------|-----------|----------|------------------|--------------|----------|---------|
| Activity                  | Show these activities Active Inactive |           |          |                  |              |          |         |
| Date Volunteered          | 10/13/2022                            | Hours 0 M | inutes 0 |                  |              |          |         |
| Save and Log Another Save |                                       |           |          |                  |              |          |         |
|                           |                                       |           |          |                  |              |          |         |
| Most Recent Er            | ntries                                |           |          |                  |              |          |         |
| ACTIVITY                  |                                       | HOUR      | S        | DATE VOLUNTEERED | DATE CREATED | STATUS   | ACTIONS |
| Board of Directors - I    | Board                                 | 1:0       | 0        | 6/16/2022        | 10/6/2022    | Approved | 🗗 View  |
| Secretary - HR and F      | Policy Committee                      | 2:0       | 0        | 6/16/2022        | 10/6/2022    | Approved | 🖙 View  |
| Board of Directors - I    | Board                                 | 4:0       | 0        | 10/6/2022        | 10/6/2022    | Approved | 🗗 View  |
|                           |                                       |           |          |                  |              |          |         |

That's it, you're done! Thank you!